# Facturation et paiements Guide d'utilisation pour la clientèle commerciale

# Objectif

Ce guide d'utilisation aide la **clientèle titulaire d'un compte commercial** à accéder à la fonction Facturation et paiements de Postes Canada, qui permet de rechercher, filtrer, télécharger et payer des factures.

# Table des matières

| Objectif                                                    | .1  |
|-------------------------------------------------------------|-----|
| Qu'est-ce qui change?                                       | . 2 |
| Ouvrir une session dans la section Facturation et paiements | . 2 |
| Télécharger et payer des factures                           | . 5 |
| Appliquer un crédit à votre paiement                        | .6  |
| Configurer une solution de paiement autorisée               | .7  |
| Filtrer et consulter des factures                           | .7  |
| Télécharger un fichier CSV                                  | .8  |
| Afficher l'historique de facturation                        | .9  |

## Qu'est-ce qui change?

CANADA

POST

POSTES

CANADA

- À compter du 2 juillet, vous accéderez à la section Facturation et paiements de votre profil d'entreprise en ligne pour gérer vos factures. Cette application est plus facile à naviguer et offre une apparence et une expérience différentes.
- Toute la clientèle titulaire d'un compte commercial bénéficiera des nouvelles caractéristiques de la section Facturation et paiements :
  - o nouvelles options de données et de filtrage;
  - o affichage automatique des crédits admissibles (vous n'aurez plus à les chercher!);
  - possibilité de consulter les factures impayées des 36 derniers mois et les factures payées des 18 derniers mois (vous ne pouviez auparavant afficher que celles des 6 derniers mois dans Gestion de mes comptes et celles des 12 derniers mois dans le Centre d'affaires en ligne).
- Une facture consolidée de tous les frais de Postes Canada sera affichée chaque semaine sur la page Facturation et paiements.

## Ouvrir une session dans la section Facturation et paiements

#### Si vous recevez un avis électronique

Sélectionnez « Ouvrir une session dans Mon compte » dans le courriel d'avis que vous avez reçu, puis saisissez votre nom d'utilisateur et votre mot de passe pour accéder directement à la page de renvoi Facturation et paiements.

|                                                                                                    |                   | e Nata astronsias Pautieus Qualle                                                                                                    |                                                                                                    | So<br>Rechargh |
|----------------------------------------------------------------------------------------------------|-------------------|----------------------------------------------------------------------------------------------------|----------------------------------------------------------------------------------------------------|----------------|
| Vos factures sont maintenant<br>accessibles<br>lous trouverez les factures suivantes dans Mon<br>ompte :<br>Client : 11 Facture : 0<br>Client : 11 Facture : 3                                                                                                    |                   | Accédez à votre<br>compte                                                                                                    | Ouvrez un compte en<br>ligne<br>Crée un corret en Tigne pour sauvegarder vos<br>avarageures pour votre entreprise et plus<br>encore<br>Accédez à votre tableau de bord personnalisé en |                |
| Afficher et télécharger vos factures<br>Ouvre: une session dans Mon comple per accéder à vos factures,<br>tel de la complete ? <u>Créez-en un à partir de votre profil</u><br>d'entreprise de Postes Canada.                                                                                                    |                   | ADD<br>Mort three manufacture<br>And the engine production ALL<br>and an addition of the analysis of the theory or approximate<br>intermedience and analysis of the theory or approximate<br>County and a Section of The Addition of Theory or Additional<br>County and a Section of Theory or Additional<br>County and a Section of Theory or Additional<br>County and a Section of Theory or Additional<br>County and a Section of Theory or Additional<br>County and a Section of Theory or Additional<br>County and a Section of Theory or Additional<br>County and a Section of Theory of Theory of Theory of Theory of Theory of Theory<br>County and a Section of Theory of Theory of Theory of Theory of Theory<br>County and a Section of Theory of Theory of Theory<br>County and Additional Office of Theory of Theory of Theory<br>County and Additional Office of Theory of Theory<br>County and Additional Office of Theory<br>County and Additional Office of Theory<br>County and Ad | Querções erapes actives                                                                                                    |                |
| roupe de gestion du crédit de Postes Canada                                                                                                    | Si your rocoyoz y | un massaga d'arraur larsau                                                                                                    | a vous tantos d'assádar à la sastian Easturs                                                                                                    | tion of        |
| Avis de non-responsabilité<br>Postes Canada protéga voite sécurité et voite vie privée. Nous ne vous<br>demanderoins jamais de renseignements personnels (comme un mot de passe<br>ou un numér de caráe de crédit) dans un courriel. El vous recever une telle<br>demande, ne réponde pas à de courriel. Lisez notre politique de<br>confidentalité.<br>De message est réservé à l'attention de la ou du destinatén. Il pourrait<br>comporter de l'Information exclusive ou confidentielle. Toute distribution,<br>d'illusion ou copie non autoritée du présent message est sincitement interdite.<br>S'unos avec reup ce message pa remuv. Vesilite communiquer<br>inméditement ave nous et supprimer la message orginal. | paiements, il se  | peut que la configuration no<br>gestion du créd                                                                                                    | e soit pas adéquate. Communiquez avec le<br>it au 1-800-267-7651.                                                                                                    | Groupe         |

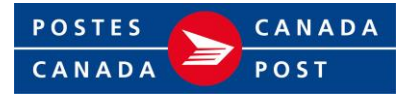

Si vous ouvrez une session à partir du site Web de Postes Canada

1. Sélectionnez « Se connecter » sur le site postescanada.ca

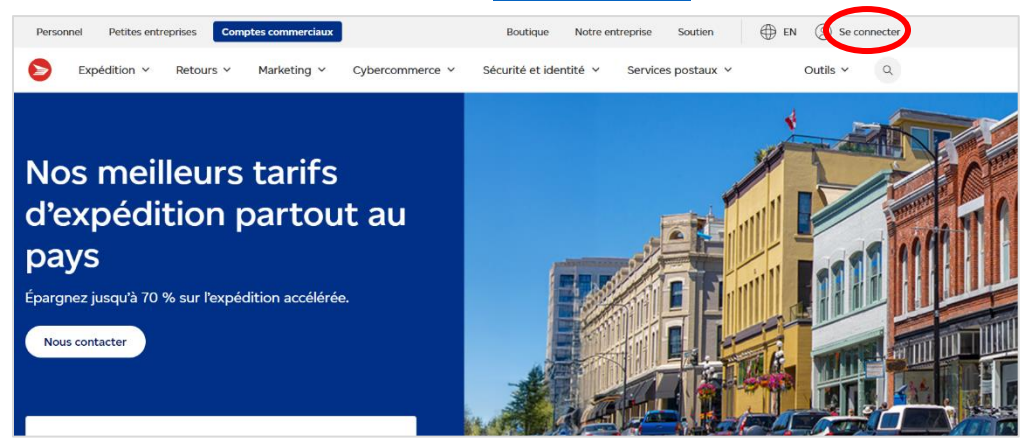

Si vous n'avez pas de compte, vous pouvez en créer un dans votre <u>profil d'entreprise de</u> <u>Postes Canada</u>.

2. Saisissez votre nom d'utilisateur et votre mot de passe, puis sélectionnez « Ouvrir une session ».

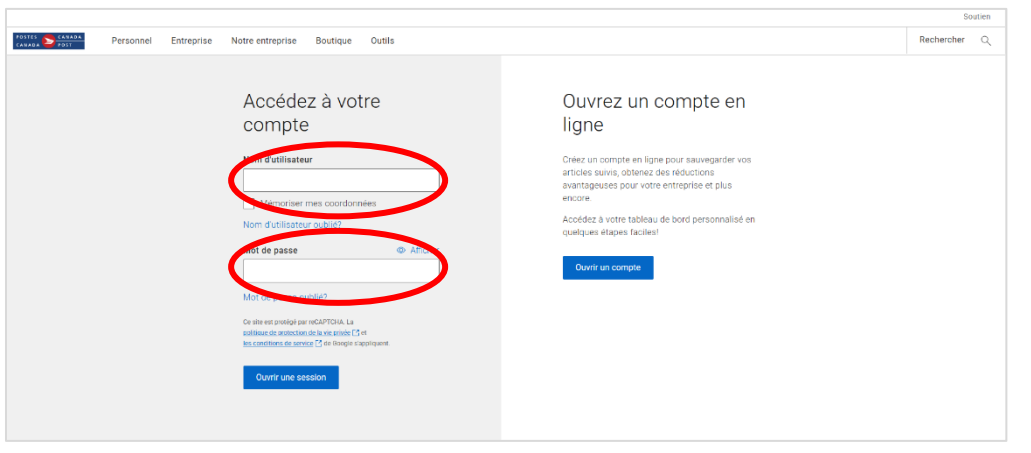

Si vous avez de la difficulté à ouvrir une session dans votre compte, veuillez vous assurer d'avoir les bonnes données d'accès. Si le problème persiste, communiquez avec notre service de soutien technique au 1-877-376-1212.

 Une fois la session ouverte, sélectionnez « Facturation et paiements » dans le menu déroulant général. Vous pouvez également ajouter le lien <u>https://www.canadapost-postescanada.ca/famgcf/fr/facturation-et-paiements/factures</u> à vos favoris pour ouvrir une session directement dans la section Facturation et paiements.

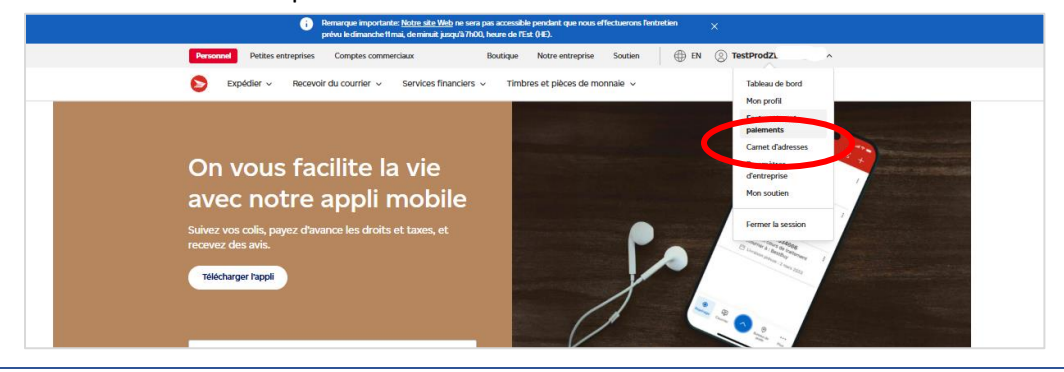

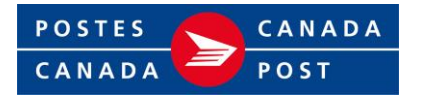

4. Si vous recevez le message d'erreur suivant lorsque vous tentez d'accéder à la section Facturation et paiements après avoir ouvert une session, il se peut que la configuration ne soit pas adéquate. Communiquez avec le Groupe gestion du crédit au 1-800-267-7651.

|                                                                   |                                                                             | Shop                     | Our company       | Support          | ⊕ FR (          | TestSTG11_FAM.E | rr ~ |
|-------------------------------------------------------------------|-----------------------------------------------------------------------------|--------------------------|-------------------|------------------|-----------------|-----------------|------|
| Home Shipping ~                                                   | Returns Mail Campaigns ~                                                    | Postal Services ~        | Order Histor      | y ~              |                 | Tools           | Q    |
|                                                                   |                                                                             |                          |                   |                  |                 |                 |      |
| You need access to v<br>Make sure you're sign<br>Management Group | view this page<br>ned in to the correct Canada Post b<br>at 1-800-267-7651. | pusiness profile. If you | still cannot view | your invoices, p | lease contact ( | Credit          |      |
|                                                                   |                                                                             |                          |                   |                  |                 |                 |      |

#### Naviguer sur la page de renvoi Facturation et paiements

Une fois que vous avez ouvert une session et que vous êtes sur la page de renvoi Facturation et paiements, vous pouvez accéder à toutes les fonctions à votre disposition.

|                                                               |                                  |                                      |                                 |                     |                      | Passez d'un compte a l'autre.                                                                                                    |
|---------------------------------------------------------------|----------------------------------|--------------------------------------|---------------------------------|---------------------|----------------------|----------------------------------------------------------------------------------------------------|
|                                                               |                                  |                                      | Affich                          |                     | 7) Changemen         | Jusqu'au 1 <sup>er</sup> janvier 2027, la clientèle                                                                                          |
| actures                                                       |                                  |                                      |                                 |                     |                      | actuelle peut accéder aux factures qu<br>ont été générées au cours des 18 moi<br>précédant le 1 <sup>er</sup> juillet 2025.                  |
| Notre système de factura                                      | ation a changé le 1 juillet 2029 | . Vous pouvez tout de même <u>vo</u> | ir un aperçu de vos factures an | térieures.          |                      | Consultez votre solde. tout montant                                                                                                    |
| Solde du compte<br>1540,78 \$<br>Le montant de 1540,78 \$ est | t en retard                      |                                      |                                 | Limite de           | e crédit : 0,00 \$ 🤸 | en souffrance et votre limite de<br>crédit. Tout montant contesté et<br>votre mode de paiement autorisé<br>peuvent également s'afficher ici. |
| Non payées Pay                                                | rées 🚽                           |                                      |                                 |                     |                      | Basculez entre les factures payées et<br>non payées en sélectionnant l'onglet<br>approprié :                                                 |
| 듚 Afficher les filtres 🕢 🤸                                    |                                  |                                      |                                 | . ↓ Télécharger les | activités (CSV)      | Non payées – factures avec solde.<br>Payées – Factures dont le solde est de 0 \$                                                             |
| Date de la facture                                            | Numéro de facture                | Type de document                     | État                            | Solde               | Actions              |                                                                                                    |
| 19 janv. 2023                                                 | 000073891071                     | Rajustement                          | 775 jours de retard             | 1 500,00 \$         |                      | Selectionnez pour telecharger                                                                                                    |
| Affichage des résultats 1 à 1 d                               | le 1 page                        |                                      |                                 |                     |                      | Filtrez et triez vos factures.                                                                                                    |
| is à jour le 4 mars 2025                                      |                                  |                                      |                                 |                     |                      | Consultez la liste de vos factures (payées ou non payées).                                                                                   |
|                                                               |                                  |                                      |                                 |                     |                      |                                                                                                    |

× 17

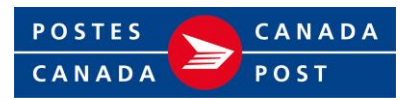

#### Télécharger et payer des factures

1. Sélectionnez l'onglet « Non payées ». Vous pouvez sélectionner plusieurs factures à payer en même temps ou une seule facture individuelle.

Pour payer une seule facture en ligne :

- Cochez la case à côté de la facture à payer.
- Sélectionnez « Payer la facture » dans le menu déroulant.
- Vous pouvez également télécharger un fichier PDF de votre facture à partir de ce menu déroulant.

| Nor      | n payées Payées    | ŀ                 |                  |                    |                      |                 |
|----------|--------------------|-------------------|------------------|--------------------|----------------------|-----------------|
| te Affic | her les filtres 실  |                   |                  |                    | télécharger les الله | activitės (CSV) |
|          | Date de la facture | Numero de facture | Type de document | État               | Solde                | Actions         |
|          | 8 janv. 2025       | 0000091000000188  | Facture          | 35 jours de retard | 45,78 \$             | :               |
|          | 10 janv. 2025      | 000009400000023   | Facture          | 33 jours de retard | 22,89 \$             | :               |
|          | 10 janv. 2025      | 0000095000000001  | Facture          | 33 jours de retard | 22,89 \$             | ÷               |
|          | 17 janx. 2025      | 000009500000091   | Facture          | 26 jours de retard | 176,81 \$            | :               |
|          | 22 ianv. 2025      | 000009600000933   | Facture          | 21 jours de retard | 1 157.49 \$          | Paye            |

Pour payer plusieurs factures en ligne :

- Cochez la case à côté de chaque facture à payer.
- Sélectionnez « Payer ».

| Affici | her les filtres 🔕  |                   |                  |                 | 🛓 Télécharger les | activités (C |
|--------|--------------------|-------------------|------------------|-----------------|-------------------|--------------|
| -      | Date de la facture | Numéro de facture | Type de document | État            | Solde             | Actions      |
| ~      | 3 mai 2025         | 00000-            | Facture          | Due 18 mai 2025 | 19,58 \$          | ÷            |
| ~      | 3 mai 2025         | 00006.            | Facture          | Due 13 mai 2025 | 1280,32\$         | ÷            |
| _      | 6 mat 2025         | 00000             | Facture          | Due 16 mai 2025 | 843,82 \$         | :            |

Si vous n'avez pas configuré de mode de paiement en ligne, téléchargez votre facture et payez selon votre mode de paiement autorisé. Pour configurer le paiement électronique, veuillez remplir ce <u>formulaire</u>. Veuillez noter que les factures ne peuvent être payées qu'en entier en ligne.

charger le PDF de la facture

#### Appliquer un crédit à votre paiement

CANADA

POST

POSTES

CANADA

 Une fois que vous avez sélectionné la ou les factures que vous voulez payer et sélectionné le bouton « Payer », le système affichera automatiquement la liste de tous les crédits disponibles. Les montants de crédit disponible seront inférieurs au montant dû en fonction des factures sélectionnées pour le paiement.

Sélectionnez les crédits que vous voulez appliquer, puis l'option « Payer maintenant » pour régler le solde.

| Résumé de la commande                                                                                                    |  |
|----------------------------------------------------------------------------------------------------|--|
| Vous avez sélectionné 1 facture pour le palement.<br>Total de la facture : 12,28 \$                                                                                                    |  |
| Vous avez un crédit disponible dans votre compte.<br>Choisir des crédits à appliquer<br>□ 0,50 \$ du 9881469758(RV)<br>□ 12 \$ du 9882381682(RV)<br>☑ 122 \$ du 9883252099(RV)<br>□ 0,00 \$ du 148800003805 |  |
| Montant total du crédit sélectionné : 0,00 \$                                                                                                    |  |
| Solde restant après le crédit : 12,28 \$<br>Si vous payez maintenant, des frais de 12,28 \$ seront facturés à votre compte bancaire dans un délai de 1 à 2 jours ouvrables.                                 |  |

S'il n'y a pas de crédits disponibles, l'écran n'affichera aucune option à cocher.

Sélectionnez « Payer maintenant » pour terminer le paiement.

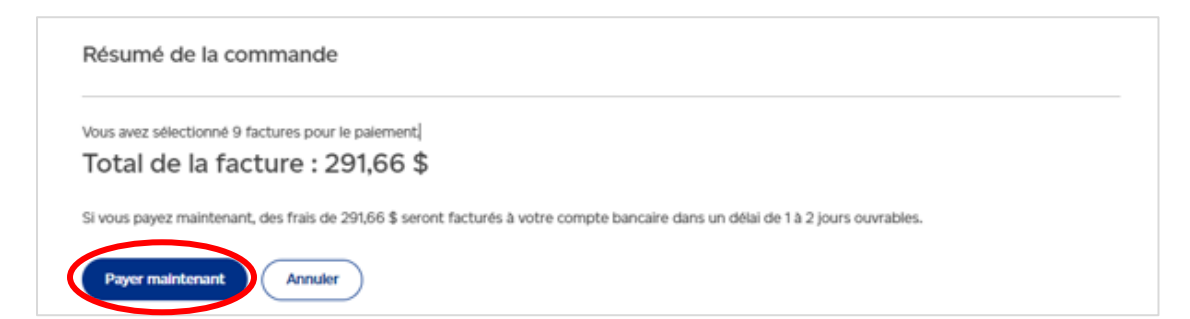

#### Configurer une solution de paiement autorisée

 Si vous n'avez pas l'autorisation d'effectuer des paiements en ligne, une boîte de message spéciale s'affichera à l'écran d'accueil Facturation et paiements. Sélectionnez « Découvrez comment configurer un paiement » dans la boîte de message ou allez à la page <u>Comment payer</u> <u>les factures d'un compte commercial? | Postes Canada</u> pour configurer des solutions de paiement en ligne ou de paiement préautorisé.

| Afficher les filtres                                               |                                 |                          |                    | 🛓 Telécharger les | s activités (C |
|--------------------------------------------------------------------|---------------------------------|--------------------------|--------------------|-------------------|----------------|
| <ol> <li>Vous posicilitation public<br/>Découvrez comme</li> </ol> | comment configures to palement? | Nous pouvons vous alder. |                    |                   |                |
| Date de la facture                                                 | Numéro de facture               | Type de document         | État               | Solde             | Actions        |
| 3 févr. 2025                                                       | 01234567890123456               | Facture                  | 14 jours de retard | 11,56 \$          | :              |
| 8 févr. 2025                                                       | 01234567890123456               | Facture                  | Crédit disponible  | -20,00 \$         | :              |
|                                                                    |                                 |                          |                    |                   |                |

# Filtrer et consulter des factures

 Choisissez d'afficher les factures payées ou non payées en sélectionnant l'onglet approprié, puis « Afficher les filtres ».

| < | Non payées Pa            | uyées             |                  |                     |                  |                   |
|---|--------------------------|-------------------|------------------|---------------------|------------------|-------------------|
| < | E Afficher les filtres O |                   |                  |                     | 🛃 Télécharger le | s activités (CSV) |
|   | Date de la facture       | Numéro de facture | Type de document | État                | Solde            | Actions           |
|   | 19 janv. 2023            | 000073891071      | Rajustement      | 775 jours de retard | 1 500,00 \$      |                   |

- 2. Sélectionnez la plage de dates (jusqu'à 36 mois pour les factures non payées et 18 mois pour les factures payées) et les options de filtres.
  - Triez par :
    - Factures : La plus récente
    - o Factures : La moins récente
    - Solde : Le plus bas
    - Solde : Le plus récent

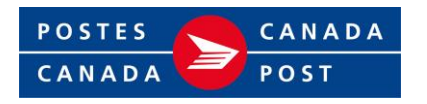

- Faites une recherche par :
  - Numéro de la facture
  - Montant de la facture

Vous pouvez maintenant filtrer par catégorie de facture :

- Pour les factures non payées : filtrez selon les catégories « Toutes les factures impayées », « Crédits seulement », « Contestations de factures seulement ».
- Pour les factures payées : filtrez selon les catégories « Toutes les factures payées », « Paiement porté au compte seulement », « Paiement par carte de crédit seulement ».

Une fois les filtres choisis, sélectionnez « Appliquer des filtres ».

| Non payées Payées                                             | Non payées Payées                                                                  |   |
|---------------------------------------------------------------|------------------------------------------------------------------------------------|---|
| 至 Masquer les filtres 🔕                                       | 華 Masquer les filtres 🔕                                                            |   |
| Sélectionner la date de début Selectionner la date de fin     | Sélectionner la date de début Sélectionner la date de fin<br>AAAA-MM-JJ AAAA-MM-JJ |   |
| 2022-02-26                                                    | 2023-08-26                                                                         | 8 |
| ler par                                                       | Trier par                                                                          |   |
| Factures : La moins récente v                                 | Factures : La plus récente                                                         | ~ |
| trer par catégorie de facture<br>Toutes les factures impavées | -<br>Filtrer par catégorie de facture                                              |   |
| Crédits seulement                                             | Toutes les factures payées     Palement porté au compte seulement                  |   |
| Contestations de factures seulement                           | O Palement par carte de crédit seulement                                           |   |
| cherche par Terme de recherche                                | Recherche par Terme de recherche                                                   |   |
| Numero de facture v Q Entrez le numero de facture             | Numéro de facture   Q Entrez le numéro de facture                                  |   |
| Appliquer des filtres                                         | Areheurer des Altres                                                               |   |

# Télécharger un fichier CSV

1. Après avoir choisi vos filtres, vous pouvez télécharger un fichier Excel contenant les données pertinentes en sélectionnant « Télécharger les activités (CSV) ».

| Non payées Payées                                |                                           |                              |
|--------------------------------------------------|-------------------------------------------|------------------------------|
| 😂 Masquer les filtres 🕢                          |                                           | . ↓ Télécharger les activité |
| Sélectionner la date de début<br>AAAA-MM-JJ      | Sélectionner la date de fin<br>AAAA-MM-JJ |                              |
| 2022-05-01                                       | 2025-05-01                                |                              |
| Trier par                                        |                                           |                              |
| Factures : La moins récente                      |                                           | ×                            |
| Filtrer par catégorie de facture                 |                                           |                              |
| <ul> <li>Toutes les factures impayées</li> </ul> |                                           |                              |
| Crédits seulement                                |                                           |                              |
| Contestations de factures seulement              |                                           |                              |

## Afficher l'historique de facturation

CANADA

POST

POSTES

CANADA

 Les personnes déjà membres verront une boîte de message spéciale contenant un lien vers les factures archivées. Sélectionnez le lien « voir un aperçu » pour consulter toutes les factures non payées et payées des 18 derniers mois. Cette page de factures archivées sera conservée jusqu'au 1<sup>er</sup> janvier 2027. Elle comprend les factures payées et non payées. Toutes les factures archivées comportant des montants en souffrance seront également transférées à la section Facturation et paiements.

| a des sus a la                                                                   |                                                    |                                 |                                 |                           |                          |
|----------------------------------------------------------------------------------|----------------------------------------------------|---------------------------------|---------------------------------|---------------------------|--------------------------|
| ctures                                                                           |                                                    |                                 |                                 |                           |                          |
| Notre système de factu                                                           | ration a changé le 1 juillet 2029                  | 5. Vous pouvez tout de nême j   | oir un aperçu de vostactures ar | ntérieures.               |                          |
|                                                                                  |                                                    |                                 |                                 |                           |                          |
| Solde du compte                                                                  |                                                    |                                 |                                 | Limite o                  | le crédit : 0,           |
| 154078\$                                                                         |                                                    |                                 |                                 |                           |                          |
| 1 J + 0, 1 J + 0                                                                 |                                                    |                                 |                                 |                           |                          |
| Le montant de 1 540,78 \$ 6                                                      | est en retard                                      |                                 |                                 |                           |                          |
| Le montant de 1 540,78 \$ 6                                                      | est en retard                                      |                                 |                                 |                           |                          |
| Le montant de 1 540,78 \$ 4                                                      | est en retard<br>ayées                             |                                 |                                 |                           |                          |
| Non payées P                                                                     | sst en retard                                      |                                 |                                 | لع Télécharger le         | s activités (            |
| Non payées P.                                                                    | ayées<br>Numéro de facture                         | Type de document                | État                            | ط Télécharger le<br>Solde | s activités (i<br>Action |
| Non payées P.<br>E Afficher les filtres O<br>Date de la facture<br>19 janv. 2023 | est en retard ayées Numéro de facture 000073891071 | Type de document<br>Rajustement | État<br>775 jours de retard     | ± Télécharger le<br>Solde | s activités (i<br>Action |

2. Une liste de toutes les factures des 18 derniers mois s'affichera.

| Factures archivées                                                   |                                                                                           |                                                        |                 |                                                                               |  |
|----------------------------------------------------------------------|-------------------------------------------------------------------------------------------|--------------------------------------------------------|-----------------|-------------------------------------------------------------------------------|--|
| Cette page n'existera plus aprè<br>Veuillez sauvegarder tous les ren | is <b>le 1 janvier 2027</b><br>nseignements présentés ici avant la mise hors service de ( | tette page. <u>Lisez notre FAQ</u> pour en savoir plus | sur ce procédé. |                                                                               |  |
|                                                                      | Sélectionner la date de fin<br>AAA-MM-JJ<br>2025-02-26                                    | B                                                      |                 | — Sélectionnez une plage de dates,<br>jusqu'à 18 mois avant la date actuelle. |  |
| Appliquer le filtre Date de la facture                               | Numéro de facture                                                                         | Solde                                                  | Actions         |                                                                               |  |
| 22 juill. 2024                                                       | 9924089121                                                                                | 4 127,80 \$                                            | !               | Téléchargez les factures individuelles                                        |  |
| 22 julil. 2024                                                       | 9924088376                                                                                | 696,15 \$                                              | :               | en sélectionnant les trois points, puis                                       |  |

Si vous avez des questions d'ordre général au sujet de votre facture ou de votre compte, veuillez composer le 1-800-267-7651 ou nous envoyer un courriel à <u>cmg@postescanada.ca</u>.